## 如何註冊

| 1 | 註冊 | 3 |
|---|----|---|
|---|----|---|

## 1 註冊

1.1 進入優安互連網站 https://uancare.com

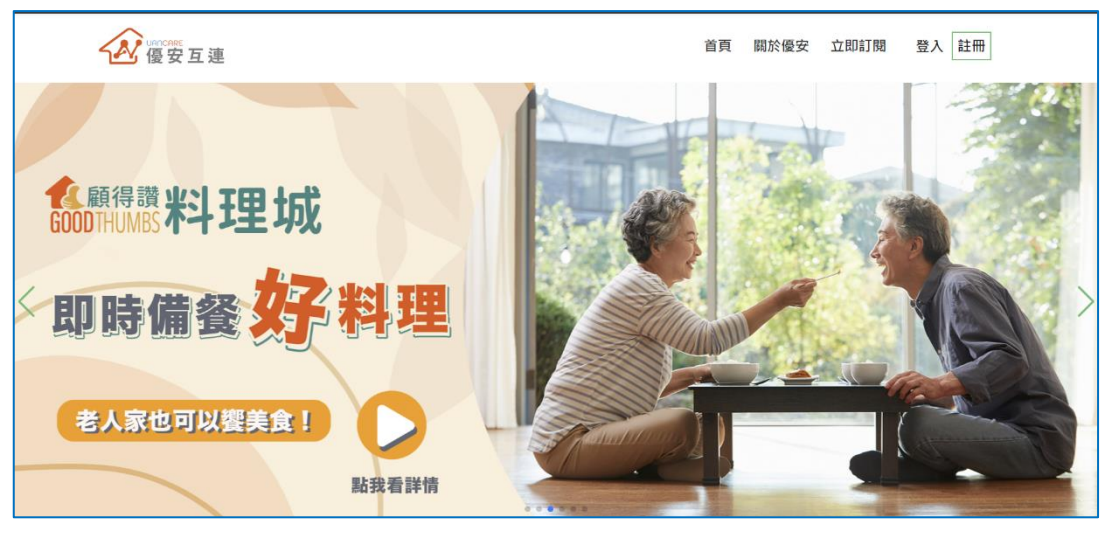

1.2 點選右上角的註冊

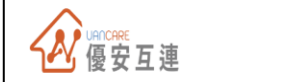

首頁 關於優安 立即訂閱 登入 註冊

1.3 註冊資料填寫送出註冊

| 優安互連                               |   |
|------------------------------------|---|
| 註冊新帳號                              |   |
| 您的姓名                               |   |
| 詞輣入您的姓 <u>石</u><br>你的爾子那件地世        |   |
| 請輸入您的電子事件(選填)                      |   |
| 行動電話                               |   |
| <b>+886</b> 912 345 678            |   |
| 您的密碼                               |   |
| 至少8碼且英數混合                          | ۲ |
| 密碼確認<br>☆ TEC = 77 / 27 / 65 cP IE |   |
| 兩唯祕松的名明                            |   |
| 註冊                                 |   |
| 已經有帳號?前往登入                         |   |

1.4 確認簡訊驗證碼

| ()<br>優安互連                                 |
|--------------------------------------------|
| 請輸入簡訊認證碼<br>內含驗證碼的簡訊已傳送到以下電話號碼: *******761 |
| 請輸入簡訊認證碼                                   |
| 剩餘時間: 04:43                                |
| ⊘確認                                        |
| 沒收到簡訊? 重發認證簡訊                              |
|                                            |
|                                            |

1.5 這時透過手機簡訊進行啟動認證

|                |                      | 星期五下午4:48                 |          |
|----------------|----------------------|---------------------------|----------|
| 【優<br>證碼<br>入, | 安互連<br>:23270<br>逾期失 | 會員帳號啟用認<br>3,請於5分鐘內朝<br>效 | <b>谕</b> |
| 0.             | A)                   | 訊息                        | Q        |
| ۲              | Å                    | o 🕪 🚺                     | ) 🚳 💽    |

1.6 或是點選 E-mail 收信

| 會<br>員<br>44                         |
|--------------------------------------|
|                                      |
| 周認                                   |
| 29. 信                                |
| 優安互連                                 |
| 會員帳號啟用                               |
| H1测试糖訊功能。                            |
| 【優安互種】會員帳號欽用認證碼:232703,請於5分鐘內輸入,逾期失效 |
|                                      |
|                                      |
| □ 收信夾                                |

| 奇件人 主旨 收件日期         |           |       |  |  |
|---------------------|-----------|-------|--|--|
| service@uancare.com | 會員帳號歐用認證信 | 1 分之前 |  |  |

## 1.7 認證完成

| $\checkmark$         |  |
|----------------------|--|
| 驗證成功                 |  |
| ОК                   |  |
| 沒收到簡訊? <b>重發認證簡訊</b> |  |